# **USER MANUEL**

**S9960ME Series Mobile Router** 

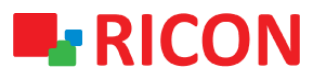

# CONTENT

| 1. | FIBER SETTINGS        | 4 |
|----|-----------------------|---|
|    |                       |   |
| 2. | Wi-Fi SETTINGS        | 5 |
|    |                       |   |
| 3. | LAN/DHCP/NAT SETTINGS | 6 |

#### Spintek iletisim A.S.(HQ)

Ahi Evran Cad. No:1, Polaris Plaza Kat:6/32 Maslak / İstanbul / Türkiye Phone: (+90) 212 346 26 00 Ricon Mobile Inc.(HQ) 460 Brant Street Unit 300 Burlington, Ontario Canada +1 (905) 336 24 50 Ricon Mobile Inc.(HQ) 460 Brant Street Unit 300 Burlington, Ontario Canada +1 (905) 336 24 50

## **S9960ME SERIES MOBILE ROUTER**

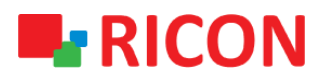

## CONTENT

Use Ethernet port directly connected to S9960ME Router and computer, or transferred by a switch.

This method will temporarily interrupt the communication between the computer under configuration and LAN, and the specific parameter configuration is shown as below:

IP address: 192.168.100.\* (\*indicates any integral between 2 to 254)

Subnet mask: 255.255.255.0

Default gateway: 192.168.10

| ← → C ▲ Not secure 192.168.10 | 00.1/logon.htm        |   |
|-------------------------------|-----------------------|---|
|                               | Logia                 | • |
|                               | RICON                 |   |
|                               | Username Password + 2 |   |
|                               | Language English •    |   |

Follow the steps below to reboot the device and single click the **Reboot** icon.

## System > Reboot > Reboot

|                                                                                                    | Home   Network   Data | Service   VoIP Service System Apply   Logout |
|----------------------------------------------------------------------------------------------------|-----------------------|----------------------------------------------|
| Navigation                                                                                                    | System ==> Reboot     | ↑                                            |
| Time Management<br>Svstem Management<br>Reboot ← 2<br>Backup/Restore<br>Diagnostic<br>User Management<br>System Log<br>TR069<br>SNMP<br>User Access Right<br>Tacacs |                       | Reboot 1<br>↑<br>3                           |

#### Spintek iletisim A.S.(HQ) Ahi Evran Cad. No:1, Polaris Plaza Kat:6/32

Ani Evran Cad. No:1, Polaris Plaza Kat:6/32 Maslak / İstanbul / Türkiye Phone: (+90) 212 346 26 00 Ricon Mobile Inc.(HQ) 460 Brant Street Unit 300 Burlington, Ontario Canada +1 (905) 336 24 50 Ricon Mobile Inc.(HQ) 460 Brant Street Unit 300 Burlington, Ontario Canada +1 (905) 336 24 50

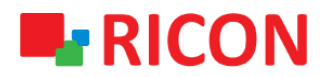

## 1. FIBER SETTINGS

To make a connection between your network device and S9960ME mobile router using fiber cable, you need to activate the fiber port on the mobile router. The steps to be followed for this are as follows.

## Network > WAN > DATA

| Home Network Data Service   VoIP Service   System   Apply   Logout |                 |        |           |             |     |  |  |
|--------------------------------------------------------------------|-----------------|--------|-----------|-------------|-----|--|--|
| Navigation                                                         | Network ==> WAN |        |           |             |     |  |  |
| Status                                                             | Interface Name  | Enable | Туре      | VLAN Enable | VID |  |  |
| wan ←2                                                             | 3→ <u>DATA</u>  | Yes    | Static IP | No          |     |  |  |
|                                                                    | VOICE           | No     |           | No          |     |  |  |
| WLAN 5GHz                                                          | MGMT            | No     |           | No          |     |  |  |
| LTE                                                                | OTHER1          | No     |           | No          |     |  |  |
| Port Management                                                    | OTHER2          | No     |           | No          |     |  |  |
| _IPv6                                                              |                 |        |           |             |     |  |  |

The VLAN information defined on your network device (switch, router) must be entered in the VLAN ID specified in the S9960ME WAN connection section. The IP address, netmask and gateway information defined under the VLAN must be entered in the places shown below.

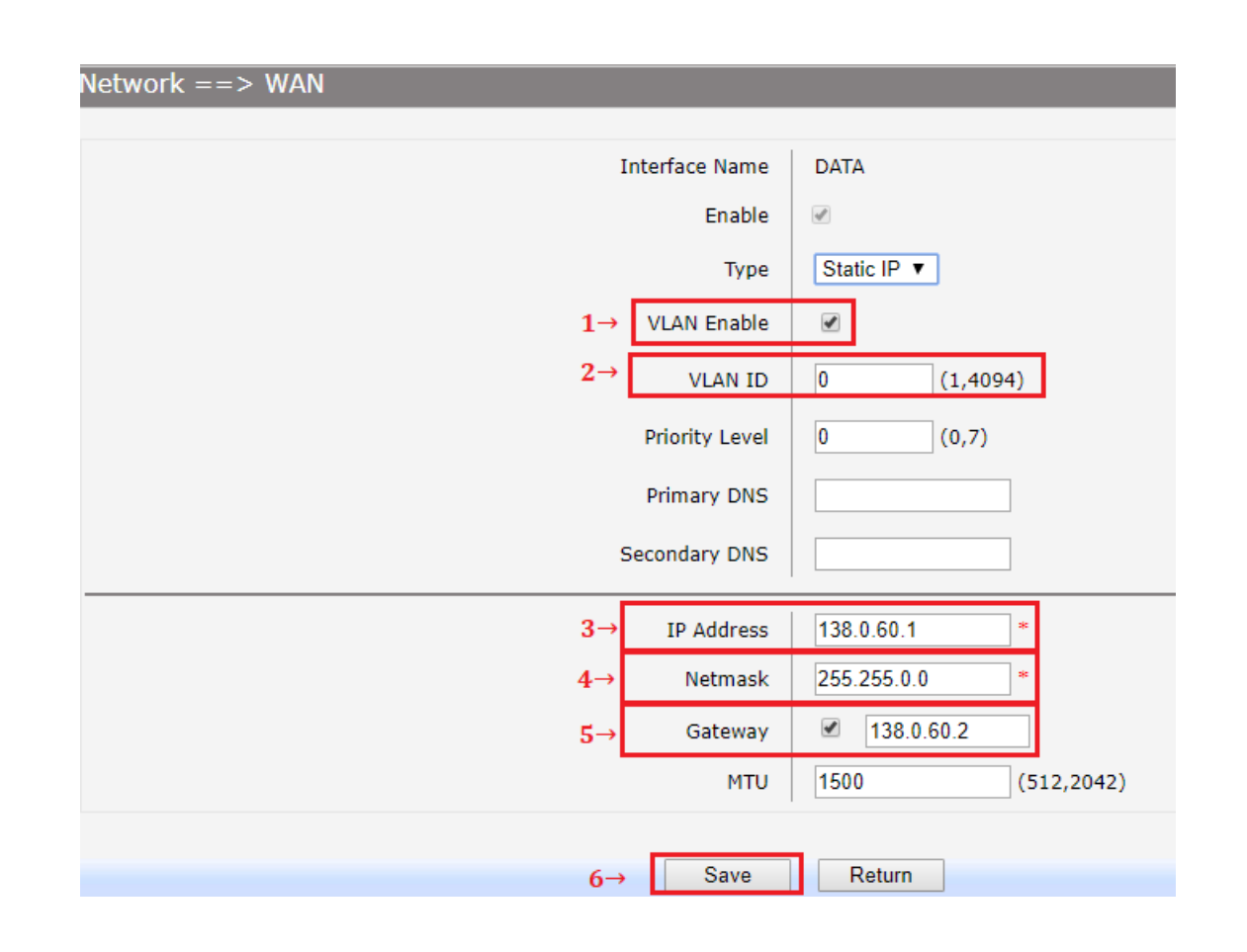

#### Spintek iletisim A.S.(HQ)

Ahi Evran Cad. No:1, Polaris Plaza Kat:6/32 Maslak / İstanbul / Türkiye Phone: (+90) 212 346 26 00

Ricon Mobile Inc.(HQ) 460 Brant Street Unit 300 Burlington,

Ontario Canada

+1 (905) 336 24 50

Ontario Canada

Ricon Mobile Inc.(HQ) 460 Brant Street Unit 300 Burlington, +1 (905) 336 24 50

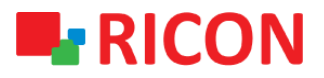

Then click the **Save** icon and restart the device. Fiber connection will be active.

## 2. Wi-Fi SETTINGS

After setting the Wi-Fi connection speed, follow the steps below to activate the Wi-Fi connection.

## Network > WLAN/WLAN 5GHz

|                         | Hom              | e Network   | Data Service   VoIP Service             | System Apply      | Logout         |
|-------------------------|------------------|-------------|-----------------------------------------|-------------------|----------------|
| Navigation              | Network ==>      | WLAN 5GHz   | Г<br>1                                  |                   |                |
| Status<br>WAN           | Basic Settings S | ecurity WDS | WPS Advanced Settings Clients I         | nfo MAC Filtering |                |
| WLAN<br>WLAN SGHZ -2    |                  |             | Enable WiFi<br>Channel<br>Wireless Mode | AutoSelect        | T<br>T         |
| Port Management<br>IPv6 |                  |             | Channel Width                           | 80MHz             | •              |
|                         |                  |             |                                         |                   |                |
|                         |                  | Enable      | SSID Name                               |                   | Bind Interface |
|                         | SSID1            | s.          | 5G-IAD_00B901                           |                   | VLAN1 V        |
|                         | SSID2            |             | 5G-IAD_1_00B901                         |                   | VLAN1 V        |
|                         | SSID3            |             | 5G-IAD_2_00B901                         |                   | VLAN1 V        |
|                         | SSID4            |             | 5G-IAD_3_00B901                         |                   | VLAN1 V        |
|                         |                  |             |                                         |                   |                |

Single click "Enable Wi-Fi" icon.

SSID1 is your Wi-Fi connection name.

Single click **Save** icon.

Single click **Security** icon.

Spintek iletisim A.S.(HQ)

Ahi Evran Cad. No:1, Polaris Plaza Kat:6/32 Maslak / İstanbul / Türkiye Phone: (+90) 212 346 26 00 Ricon Mobile Inc.(HQ) 460 Brant Street Unit 300 Burlington, Ontario Canada +1 (905) 336 24 50 Ricon Mobile Inc.(HQ) 460 Brant Street Unit 300 Burlington, Ontario Canada +1 (905) 336 24 50

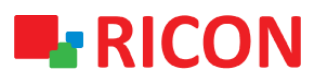

## **S9960ME SERIES MOBILE ROUTER**

| Network ==> WLAN 5GHz                                                        |       |          |                             |               |                |  |  |  |  |
|------------------------------------------------------------------------------|-------|----------|-----------------------------|---------------|----------------|--|--|--|--|
| Basic Settings Security WDS WPS Advanced Settings Clients Info MAC Filtering |       |          |                             |               |                |  |  |  |  |
|                                                                              |       |          |                             |               |                |  |  |  |  |
|                                                                              |       | 4        | $1 \rightarrow$ Enable WiFi |               |                |  |  |  |  |
|                                                                              |       |          | Channel                     | AutoSelect    | T              |  |  |  |  |
|                                                                              |       |          | Wireless Mode               | 11vht AC/AN/A | •              |  |  |  |  |
|                                                                              |       |          | Channel Width               | 80MHz         | ▼              |  |  |  |  |
|                                                                              |       |          |                             |               |                |  |  |  |  |
|                                                                              |       | Enable   | SSID Name                   |               | Bind Interface |  |  |  |  |
|                                                                              | SSID1 | <b>A</b> | 2→ Test                     |               | VLAN1 🔻        |  |  |  |  |
|                                                                              | SSID2 |          | 5G-IAD_1_00B901             |               | VLAN1 V        |  |  |  |  |
|                                                                              | SSID3 |          | 5G-IAD_2_00B901             |               | VLAN1 V        |  |  |  |  |
|                                                                              | SSID4 |          | 5G-IAD_3_00B901             |               | VLAN1 V        |  |  |  |  |
|                                                                              |       |          |                             |               |                |  |  |  |  |
|                                                                              |       |          |                             |               |                |  |  |  |  |
|                                                                              |       |          | 3→ Save                     | Refresh       |                |  |  |  |  |
|                                                                              |       |          |                             |               |                |  |  |  |  |

| Network ==> WLAN 5GHz |          |     |     |       |              |            |                  |    |                           |
|-----------------------|----------|-----|-----|-------|--------------|------------|------------------|----|---------------------------|
| Basic Settings        | Security | WDS | WPS | Advan | ced Settings | Clients In | fo MAC Filteri   | ng |                           |
|                       |          |     |     |       |              | SSID1      | 5G-IA_1_00B9     | 01 |                           |
| Authentication        |          |     |     |       | Authe        | ntication  | WPAPSK/WPA2PSK V |    |                           |
|                       |          |     |     | _     | А            | lgorithm   | AES              | •  |                           |
|                       |          |     |     | 1→    | WPA Pre-Sha  | ared Key   | •••••            |    | (8~64characters)          |
|                       |          |     |     |       | Renew        | Interval   | 3600             |    | [0,2592000]s, 0:not renew |
|                       |          |     |     |       | 2→           | Save       | Refresh          |    |                           |

WPA Shared Key is your Wi-Fi connection password.

Single click Save icon.

Restart the router. When the device is turned on, your Wi-Fi network will be active.

## 3. LAN / DHCP / NAT SETTINGS

LAN settings are used to manage local area network units which are connected to a S9960ME Router, make them reach to the desired network or internet regarding the network topology. Follow the steps below to change the existing LAN IP block or add another IP block. Enter the IP block you have specified and click Save.

Netwok > LAN

#### Spintek iletisim A.S.(HQ)

Ahi Evran Cad. No:1, Polaris Plaza Kat:6/32 460 Brant Street Unit 300 Burlington, Maslak / İstanbul / Türkiye Phone: (+90) 212 346 26 00

Ricon Mobile Inc.(HQ) Ontario Canada +1 (905) 336 24 50

Ricon Mobile Inc.(HQ) 460 Brant Street Unit 300 Burlington, Ontario Canada +1 (905) 336 24 50

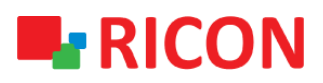

|                                             | Home          | Network Data Ser             | vice   VoIP Se | rvice   Sy                   | stem   Apply   Logout                                                            |                    |     |
|---------------------------------------------|---------------|------------------------------|----------------|------------------------------|----------------------------------------------------------------------------------|--------------------|-----|
| Navigation                                  | Network ==>   | LAN 1                        |                |                              |                                                                                  |                    |     |
| BStatus<br>BWAN<br>■LAN ←2                  |               | Interface Name               | II<br>192.168  | P<br>8.100.1<br>Total 1 Page | Netmask<br>255.255.255.0<br>s, 1 Rows                                            | NAT<br>Enable      | VID |
| WLAN<br>WLAN SGHz<br>LTE<br>Port Management | WAN Bind Note | : D(DATA); ↑ V(VOICE);<br>3→ | M(MGMT); 01    | (OTHER1);<br>Del             | O2(OTHER2);                                                                      |                    |     |
| □<br>IPv6                                   | Port          | Route/Bridge                 | VLAN ID List   |                              | Note Message                                                                     |                    |     |
|                                             | LAN1          | Route •                      |                |                              | Route:route to WAN.<br>Transparent bridge:not modify the pact                    | kets.              |     |
|                                             | LAN2          | Route •                      |                |                              | Tagged bridge: The first one is the defa<br>the untag frame out from the WAN por |                    |     |
|                                             | LAN3          | Route •                      |                |                              | Promisc Mode: Tagged packets in bridge                                           | e mode,            |     |
|                                             | LAN4          | Route •                      |                |                              | (The vids' count should less than 13. e                                          | .g. 8,10,20-22,203 | ).  |
|                                             |               |                              | Save           | Refresh                      |                                                                                  |                    |     |

After you enter the VLAN, IP block and subnet mask, you can request it form NAT and DHCP at this point.

Then click the **Save** icon and restart the device. LAN settings will be active.

Spintek iletisim A.S.(HQ)

Ahi Evran Cad. No:1, Polaris Plaza Kat:6/32 Maslak / İstanbul / Türkiye Phone: (+90) 212 346 26 00 Ricon Mobile Inc.(HQ) 460 Brant Street Unit 300 Burlington, Ontario Canada +1 (905) 336 24 50 Ricon Mobile Inc.(HQ) 460 Brant Street Unit 300 Burlington, Ontario Canada +1 (905) 336 24 50

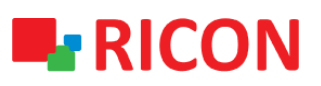

| Network ==> LAN==> Static IP |                            |  |  |  |  |  |  |
|------------------------------|----------------------------|--|--|--|--|--|--|
| Interface Name               | VLAN1 *                    |  |  |  |  |  |  |
| IP Address                   | 192.168.100.1 *            |  |  |  |  |  |  |
| Netmask                      | 255.255.255.0 *            |  |  |  |  |  |  |
| NAT                          |                            |  |  |  |  |  |  |
| Internet Interface           | DATA 🔹                     |  |  |  |  |  |  |
| Enable DHCP Server           |                            |  |  |  |  |  |  |
| Start IP                     | 192.168.100.100 ← <b>1</b> |  |  |  |  |  |  |
| End IP                       | 192.168.100.200            |  |  |  |  |  |  |
| Netmask                      | 255.255.255.0              |  |  |  |  |  |  |
| Gateway                      | 192.168.100.1              |  |  |  |  |  |  |
| Primary DNS                  | 192.168.100.1              |  |  |  |  |  |  |
| Secondary DNS                | 8.8.8.8                    |  |  |  |  |  |  |
| Lease Time(Second)           | 86400                      |  |  |  |  |  |  |
| LAdvanced Decemptor          |                            |  |  |  |  |  |  |
|                              |                            |  |  |  |  |  |  |
| Z→ Save                      | Return                     |  |  |  |  |  |  |
|                              |                            |  |  |  |  |  |  |

#### Spintek iletisim A.S.(HQ)

Ahi Evran Cad. No:1, Polaris Plaza Kat:6/32 Maslak / İstanbul / Türkiye Phone: (+90) 212 346 26 00

#### Ricon Mobile Inc.(HQ) 460 Brant Street Unit 300 Burlington, Ontario Canada +1 (905) 336 24 50

Ricon Mobile Inc.(HQ) 460 Brant Street Unit 300 Burlington, Ontario Canada +1 (905) 336 24 50

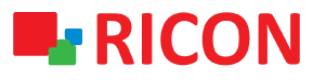

#### Spintek iletisim A.S.(HQ)

Ahi Evran Cad. No:1, Polaris Plaza Kat:6/32 Maslak / İstanbul / Türkiye Phone: (+90) 212 346 26 00 Ricon Mobile Inc.(HQ) 460 Brant Street Unit 300 Burlington, Ontario Canada +1 (905) 336 24 50 Ricon Mobile Inc.(HQ) 460 Brant Street Unit 300 Burlington, Ontario Canada +1 (905) 336 24 50